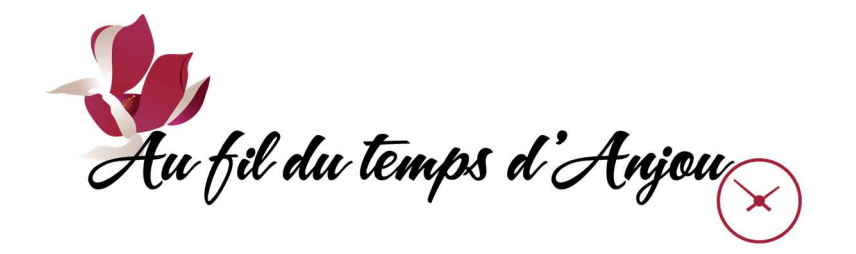

## SYSTÈME LS+ OUVERTURE DE COMPTE NOUVEAU MEMBRE

 Sur le site internet de l'Association *aufildutempsanjou.org*, aller à l'une des pages «Membre», «Automne», ou «Hiver», et cliquer sur le bouton :

]e m'inscris

- Dans la boîte qui parle des cookies, cliquer sur le bouton «TOUT ACCEPTER».
- On obtient la page avec la bannière rouge de l'Association. Cliquer sur le bouton «Se connecter» qui se trouve soit dans la barre grise en haut, ou dans le menu caché par un icône à 3 lignes horizontales.

| Au fil du temps | d'Anjou                                                                                                    |          |
|-----------------|----------------------------------------------------------------------------------------------------|----------|
|                 | Bienvenue à l'inscription en ligne de l'Association Au fil du temps d'Anjou l<br>Pour débuter, cliquez sur le bouton «Se connecter» en haut à droite de l'écra | !<br>an. |

 Dans la boîte grise qui vient d'apparaître, cliquer sur le bouton «CRÉER MON COMPTE» en bas.

| J'ai déjà un dossier                       |   |
|--------------------------------------------|---|
| Code d'utilisateur                         |   |
| Mot de passe                               | o |
| Code d'utilisateur / Mot de passe oublié ? |   |
| CONNEXION                                  |   |
| CRÉER MON COMPTE                           |   |
| Autres méthodes de connexio                | n |
| G Sign in                                  |   |

- On obtient la page «Étape de vérification et création de dossier».
   Remplir les champs obligatoires suivants :
  - $\circ$  Courriel
  - Validation du courriel
  - o Pays
  - Numéro de téléphone.

Cliquer sur le bouton «ÉTAPE SUIVANTE».

Étape de vérification et création de dossier

| Les champs obligatoires sont marqués d'un astérisque *                                      |                                     |
|---------------------------------------------------------------------------------------------|-------------------------------------|
| Entrez votre adresse courriel et votre numéro de téléphone résidentiel pour que l'on puisse | vous diriger vers la prochaine étap |
| * Courriel                                                                                  |                                     |
|                                                                                             |                                     |
| * Validation du courriel                                                                    |                                     |
|                                                                                             |                                     |
| * Pays                                                                                      |                                     |
| CANADA                                                                                      |                                     |
| * Numéro de téléphone                                                                       |                                     |
|                                                                                             |                                     |
| ÉTAPE SUIVANTE                                                                              |                                     |

- □ Une nouvelle page s'ouvre «Étape de vérification et création de dossier» :
  - Entrer un code d'utilisateur avec un minimum de 8 caractères
  - Entrer un mot de passe avec un minimum de 8 caractères, et au moins une lettre minuscule, une lettre majuscule, un chiffre
  - Rentrer de nouveau dans la 3<sup>e</sup> boîte le mot de passe ci-dessus
  - Entrer votre adresse courriel dans la 4<sup>e</sup> boîte

Étape de vérification et création de dossier

| Si vous ne possédez pas de dossier « famille » ou membre avec<br>accès à une panoplie d'outils pratiques dont l'inscription en lign    | c nous, la chan<br>1e. à vous de cl | ce s'offre à vous! Simple, rapide et efficace, nous vous invitons à le créer immédiatement. Vous aurez ensuite<br>iquer!                                                                                                    |
|----------------------------------------------------------------------------------------------------|-------------------------------------|----------------------------------------------------------------------------------------------------|
| Vous devez vous créer un code d'utilisateur qui vous permettra de<br>indispensables pour que vous puissiez vous connecter. N'oubliez p | vous connecte<br>bas que votre c    | r à ce site. Il est donc important de ne pas perdre votre nom d'utilisateur et votre mot de passe puisqu'ils sont<br>ode utilisateur doit comporter au moins 8 caractères.                                                                                                    |
| * Code d'utilisateur (minimum 8 caractères)                                                                                            |                                     | Vous devez vous créer un code d'utilisateur qui vous permettra de vous connecter à ce site. Il est donc<br>important de ne pas perdre votre nom d'utilisateur et votre mot de passe puisqu'ils sont indispensables<br>pour que vous puissiez vous connecter. N'oubliez pas que votre code utilisateur doit comporter au moins 8<br>caractères. |
| * Mot de passe (minimum 8 caractères)                                                                                                  | Θ                                   | Le mot de passe doit avoir une longueur minimum de 8 caractères;<br>Une lettre minuscule;<br>Une lettre majuscule;<br>Un chiffre;                                                                                                    |
| * Confirmation                                                                                                    | O                                   |                                                                                                    |
| * Courriel                                                                                                    |                                     | Veuillez noter que les informations suivantes sont importantes car elles vous seront demandées si vous<br>oubliez votre mot de passe.                                                                                                    |

- □ Plus bas sur la même page apparaît la section «Informations personnelles» :
  - Entrer les coordonnées telles que prénom, nom, date de naissance, adresse, etc.
  - o Cocher la case «En créant un dossier, vous acceptez...»

Cliquer sur le bouton «CONFIRMER».

Informations personnelles

| * Nom                            |                              |          |             |     |
|----------------------------------|------------------------------|----------|-------------|-----|
| * Sexe                           |                              |          |             | ``` |
| ate de naissance                 |                              |          |             |     |
| * Année<br>Année                 | * <sub>Mois</sub><br>Janvier | ~        | * Jour<br>1 | `   |
| * Lien familial                  |                              |          |             | ``  |
| * N° civique                     | А                            | pparteme | nt          |     |
| * Rue                            |                              |          |             |     |
| * Pays                           |                              |          |             |     |
| * Province / État                |                              |          |             |     |
| Québec                           |                              |          |             | `   |
| * Code postal / ZIP code         |                              |          |             |     |
|                                  |                              |          |             |     |
| * Ville                          |                              |          |             |     |
| * Ville<br>Téléphone (résidence) |                              |          |             |     |

En créant un dossier, vous acceptez les conditions d'utilisation, Règles
 de confidentialité et Règles de Cookies de Logiciels Sport-Plus.

Après avoir cliqué sur le bouton Confirmer, vous serez automatiquement redirigé à l'écran de connexion.

CONFIRMER

□ Votre compte d'inscription en ligne est maintenant ouvert.

Pour y accéder, entrer le code d'utilisateur, le mot de passe, et cliquer sur le bouton «CONNEXION».

| J'ai déjà un d                | ossier        |  |
|-------------------------------|---------------|--|
| Code d'utilisateur            |               |  |
| Mot de passe                  | Ø             |  |
| Code d'utilisateur / Mot de p | asse oublié ? |  |
| CRÉER MON COMP                | PTE           |  |
| Autres méthodes de            | connexion     |  |
| G Sign in                     |               |  |

 La première fois que vous accédez à votre compte, vous verrez sur la page «Ma famille» le bouton «DOSSIER» en rouge ainsi que le message «Le questionnaire est incomplet».

| Criter on fareeri       |  |                  |
|-------------------------|--|------------------|
|                         |  | Mes réservations |
| Au fil du temps d'Anjou |  |                  |

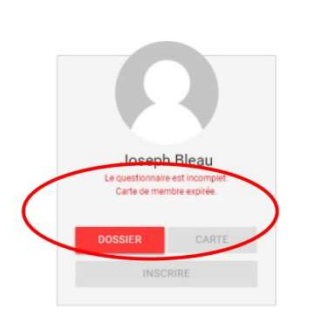

Ma famille

Cliquer sur ce bouton, puis sur la nouvelle page cliquer sur l'onglet «QUESTIONNAIRE» en rouge en haut à droite. Entrer dans la boîte :

- les 9 derniers chiffres de la carte de citoyen délivrée par Anjou aux résidents de la ville de Montréal, ou
- «NR» pour les non-résidents.

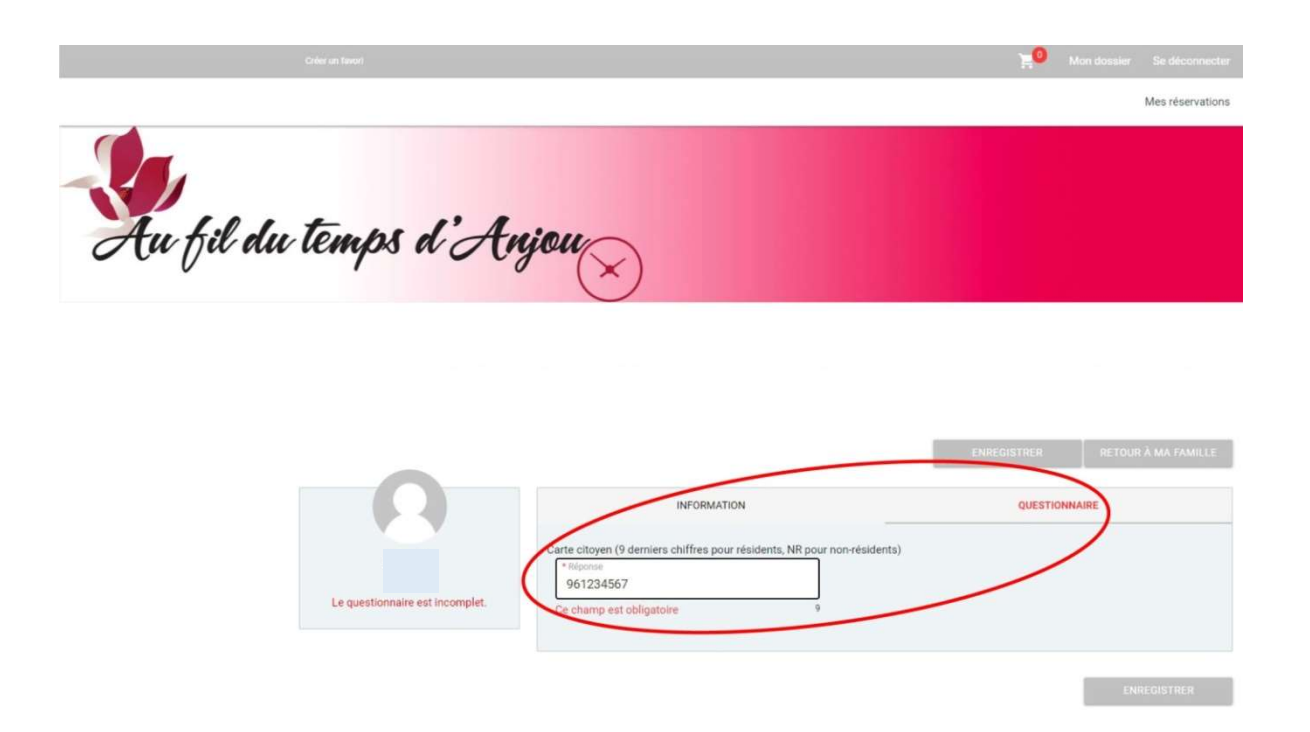

Cliquer sur le bouton «ENREGISTRER». On retourne à la page «Ma famille» avec seulement le message «Carte de membre expirée». Il faut prendre la carte de membre avant de s'inscrire à des cours. Pour ceci, voir la procédure «CARTE DE MEMBRE» séparée.

 On peut maintenant aller ajouter des modes de paiement dans «Mon dossier» / «Coffre client».

## AJOUT DE MODES DE PAIEMENT EN LIGNE

- Dans le compte d'inscription en ligne, on obtient au départ la page «Ma famille».
   Cliquer sur le bouton «Mon dossier» en haut à droite.
- On obtient la page «Mon dossier». Cliquer sur le bouton «Coffre client» 2<sup>e</sup> ligne au centre.

|                                                                                                    | Mon dossier                                                      |                                                              |
|----------------------------------------------------------------------------------------------------|------------------------------------------------------------------|--------------------------------------------------------------|
| Ma famille<br>Visualisez et gérez les informations de chaque<br>personne                                          | <b>Mes activités à venir</b><br>Visualisez vos activités à venir | Mes réservations<br>Visualisez vos réservations              |
| Comptes et reçus<br>Visualisez vos factures, contrats et reçus                                                    | Coffre client<br>Modifiez ou ajoutez des modes de paiements      |                                                              |
| Compte<br>Modifier code utilisateur<br>Modifier mot de passe<br>Dossiers par organisation<br>Jeton<br>Mes données | Lier des comptes externes<br>G sign in                           | Paramètres<br>Préférences<br>Gestion des cookies<br>À propos |

 On obtient la page «Coffre client». Dans la boîte en bas de l'écran, cliquer sur l'entête «CARTE» et le bouton «AJOUTER» pour ajouter une carte de crédit.

| Coffre                                                                                                    | e client                                                                                   |
|----------------------------------------------------------------------------------------------------|--------------------------------------------------------------------------------------------|
| /euillez vous assurer d'avoir les éléments suivant dans les onglets ci-dessous: une adresse<br>.orsque tout ceci sera rempli, vous serez en mesure d'effectuer un paiement. | une carte de crédit avec une adresse et, si votre organisation l'accepte, un compte débit. |
| * Nom                                                                                                    | * Prénom                                                                                   |
| * Courriel                                                                                                    | * Numéro de téléphone                                                                      |
| ENREGISTRER                                                                                                    |                                                                                            |
| ADRESSE CA                                                                                                    |                                                                                            |
|                                                                                                    | ō /                                                                                        |

- □ Page «CARTE» : remplir les champs
  - o Numéro de la carte
  - Date d'expiration
  - $\circ$  CVV

Cliquer sur le bouton «ENREGISTRER».

| fil di | u temps d'Anjou                                                                                                    |                |
|--------|----------------------------------------------------------------------------------------------------|----------------|
| /      |                                                                                                    |                |
|        |                                                                                                    |                |
|        | Carte                                                                                                    |                |
|        | ourte                                                                                                    |                |
|        | Pour modifier les numéros de la carte ou le CVV, vous devrez la supprimer ou créer une nouvelle carte.                                                                                                    |                |
|        | Pour modifier les numéros de la carte ou le CVV, vous devrez la supprimer ou créer une nouvelle carte. Information de la carte                                                                                                    |                |
|        | Pour modifier les numéros de la carte ou le CVV, vous devrez la supprimer ou créer une nouvelle carte. Information de la carte Numéro de la carte                                                                                                    | Paysa          |
|        | Pour modifier les numéros de la carte ou le CVV, vous devrez la supprimer ou créer une nouvelle carte. Information de la carte Numéro de la carte Date d'expiration (mm/yy)                                                                                                    | Paysat         |
|        | Pour modifier les numéros de la carte ou le CVV, vous devrez la supprimer ou créer une nouvelle carte.  Information de la carte Numéro de la carte Date d'expiration (mm/yy) CVV                                                                                                    | Paysat<br>VISA |
|        | Pour modifier les numéros de la carte ou le CVV, vous devrez la supprimer ou créer une nouvelle carte.     Pour modifier les numéros de la carte  Numéro de la carte  Date d'expiration (mm/yy)  CVV  Autres informations                                                                                     | Paysat<br>VISA |
|        | Pour modifier les numéros de la carte ou le CVV, vous devrez la supprimer ou créer une nouvelle carte.  Information de la carte Numéro de la carte Date d'expiration (mm/yy) CVV Autres informations Pour ajouter une adresse aller dans Mon Compte, Paramètres, Options de paiement                          | Paysat<br>VISA |
|        | Pour modifier les numéros de la carte ou le CVV, vous devrez la supprimer ou créer une nouvelle carte.  Information de la carte Numéro de la carte Date d'expiration (mn/yy) CVV Autres informations  Pour ajouter une adresse aller dans Mon Compte, Paramètres, Options de paiement *Adresse de facturation | Paysa<br>Visa  |

- <u>Note</u> : les paiements en ligne du système LS+ sont gérés et les données gardées par Paysafe de la NETBANX, une compagnie multinationale de paiements en ligne.
   LS+ ne conserve aucune donnée financière des membres.
- En dernier, ne pas oublier de cliquer sur le bouton «Se déconnecter» en haut à droite.
- □ Fin.